## Nolij Web 6.7 Upgrade

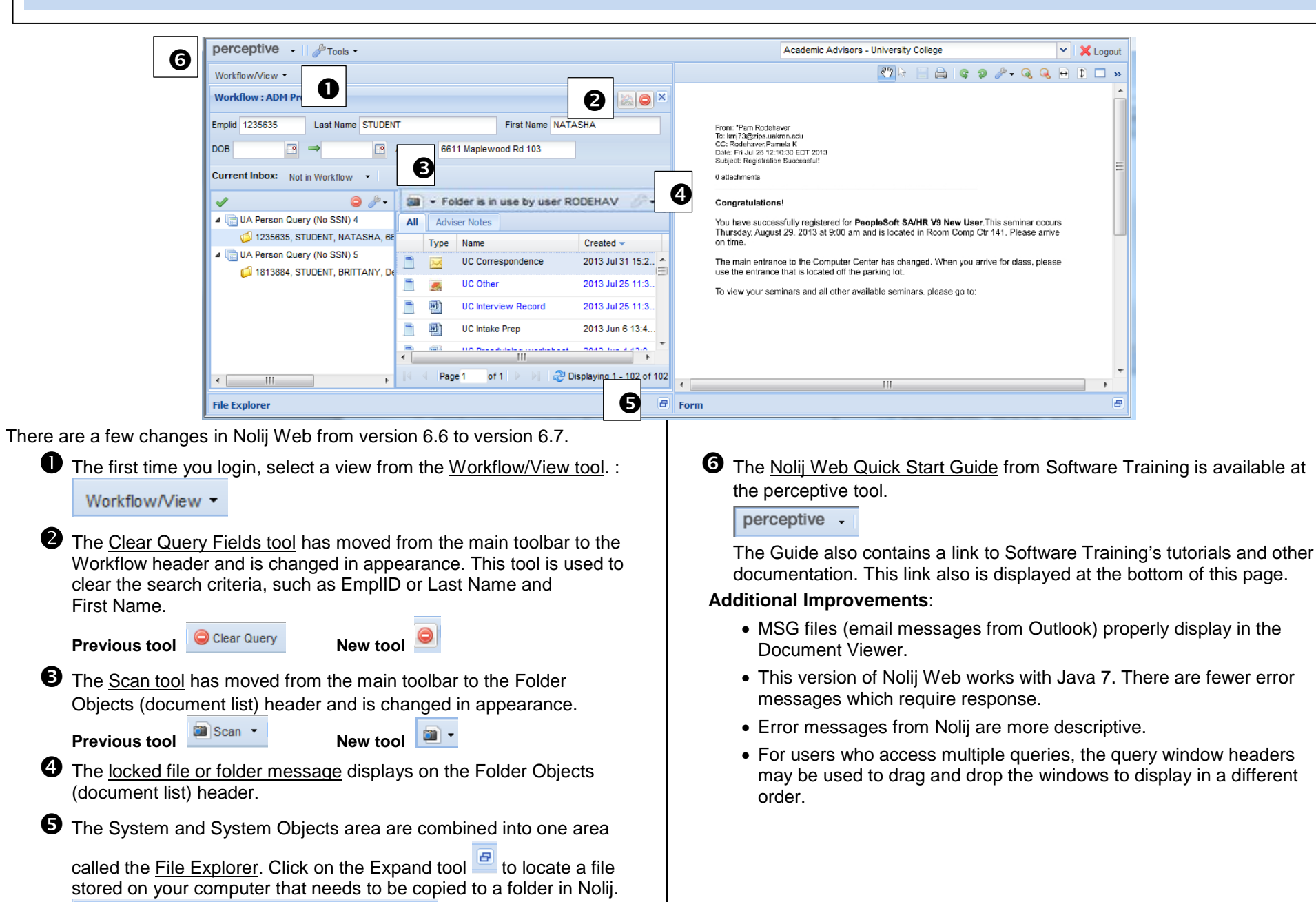

File Explorer

Ð